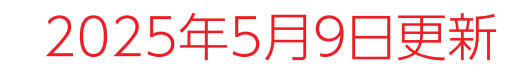

# Blue Analyzer3 アップデートの「ご案内」及び「作業手順書」

## パソコン経由でのアップデート版

### パナソニック カーエレクトロニクス株式会社

### アップデートにあたって ご注意頂きたいこと

◎アップデート中に本機がOFF にならないように注意してください。 アップデート中に電源がOFF になると、アップデートが失敗し、本機が 正常に機能しなくなる場合があります。

◎アップデートを行うと、本機に記憶されている診断結果は消去される おそれがあります。重要な診断結果は事前に印刷して保管するか、 診断履歴をアップロードしてください。(詳細は取扱説明書の 「診断履歴のアップロード方法」を参照してください。)

◎内蔵電池の充電が不十分ですとアップデートができない場合があります。 事前に充電ケーブルを接続して内蔵電池を充電しておくか、 充電ケーブルを接続した状態でアップデートしてください。

アップデート操作手順

<u>STEP1</u>…[事前準備]

付属の充電ケーブルに接続し内蔵電池を充電状態にしておくか、または 12Vバッテリーと接続してください。

#### <u>STEP2</u>…[アップデート用ソフトのダウンロード]

BlueAnalyzer3の商品ホームページよりアップデート用ソフトをダウンロード してください。

<u>STEP3</u>…[BlueAnalyser3をパソコンと接続する] 付属のUSBケーブルで本機とパソコンを接続してください。

<u>STEP4</u>…[BlueAnalyser3アップデート] パソコンと本機を操作してアップデートを実施します。

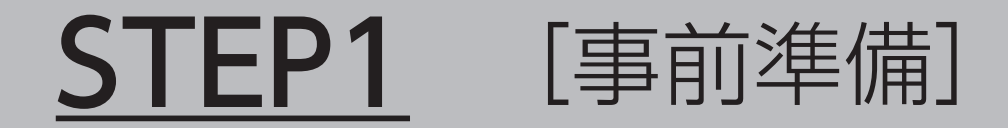

1. 付属の充電ケーブルを本機とAC100Vに接続し、内蔵電池を充電状態に しておくか、または12Vバッテリーと接続してください。 (内蔵電池が充電不足の場合はエラーが表示され、アップデートが進められない 事がありますので、充電ケーブルを接続して内蔵電池を充電しながらアップデート することをおすすめします。)

## **STEP2** [アップデート用ソフトのダウンロード]

1.インターネットに接続し、下記URLへアクセスしてください。

URL→ https://panasonic.jp/car/battery/lifewink/blueanalyzer3.html

### 2. アクセス後、ページ下部の「PC経由のアップデート用ソフトのダウンロードは こちら」をクリックしてください。

PC 経由のアップデート用ソフトのダウンロードはこちら

₹

#### 3. zip形式のファイルがダウンロードされますので、パソコンの任意の場所に

#### 保存して、解凍してください。

解凍したフォルダー内に、アップデート用ソフト(OTGファイル)が格納されています。 ファイル名の例: 「192-112928C03-0003\_MVT\_STM32L496.OTG」

## **STEP3** [BlueAnalyzer3をパソコンと接続する]

1. 付属のUSBケーブルで本機のUSB Micro-B端子とパソコンを接続してください。 本機がUSBモードになり、外部ドライブ(MVT-1)としてパソコンのエクスプローラーに 表示されます。

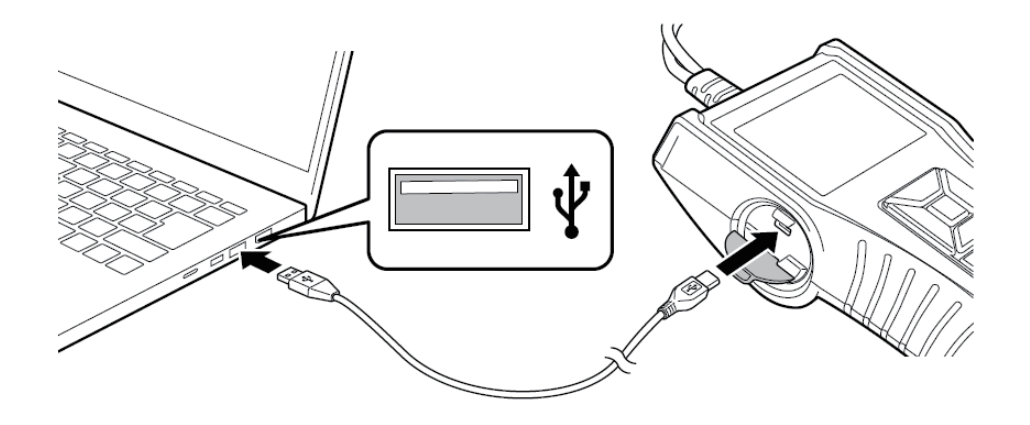

### **STEP4** [BlueAnalyzer3アップデート]

### 1. パソコンを操作し、STEP2でダウンロードしたファイルを本機(MVT-1フォルダ)へ コピーしてください。

コピーが完了すると、本機のディスプレイに以下の画面が表示されます。

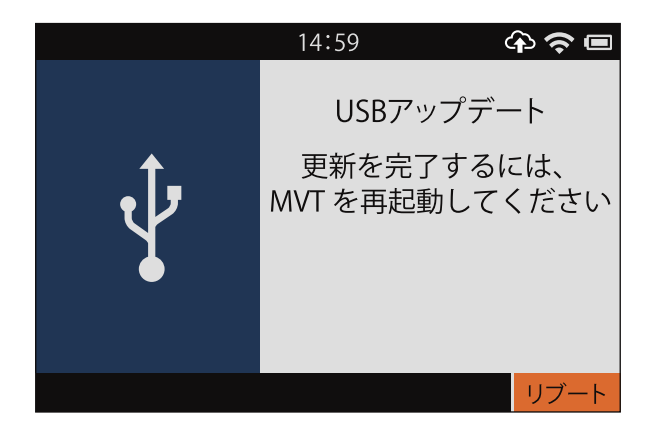

#### 2. 「リブート」を選択し、■を押してください。

「SOFTWARE UPDATE IN PROGRESS」と表示され、ソフトウェアの書き換えが 行われ、再起動が実行されます。 ※書き換えは数分程度かかります。

#### 3. 再起動が完了し以下の画面が表示されたら「OK」を選択し、■を押してください。

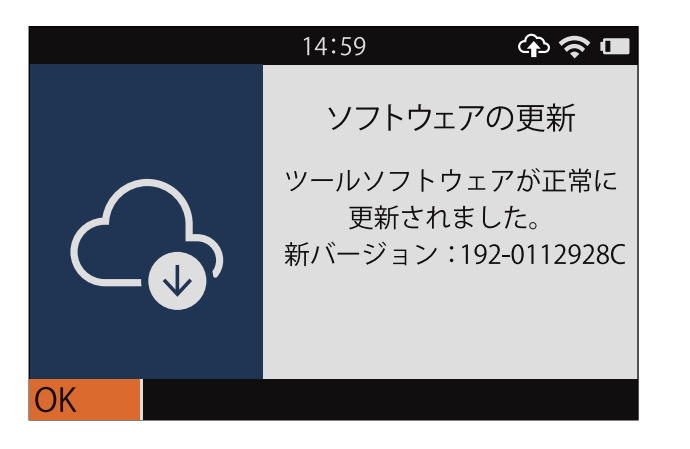

4. USBケーブルをパソコンから取り外し、ホーム画面が表示されたらアップデートは 完了です。